#### « Предыдущая

#### На уровень выше

Следующая »

## Формирование HTML-публикации

Business Studio позволят сформировать HTML-публикацию с заданным объемом информации: отчеты по конкретному процессу, отчеты заданного набора объектов, отчеты по всем объектам модели.

Для каждого объекта в HTML-публикацию могут быть выгружены несколько отчетов. За выгрузку отчетов в HTML-публикацию отвечает опция "HTML", управление которой для каждого отчета системы производится в окне справочника "Отчеты объектов".

Формирование HTML-публикации запускается с помощью пункта меню HTML-публикация в Главном меню (Главное меню → Отчеты → HTML-публикация). После запуска на экран будет выдано окно Обзор папок для выбора или создания папки, в которую будут выгружаться HTML-файлы.

### Внимание!

Формирование HTML-публикации может занимать длительное время.

Формирование HTML-публикации может производиться в пустую папку или в папку с корректно сформированной HTML-публикацией (см. Переформирование HTML-публикации). Если выбрана папка с другим содержимым, пользователю будет предложено выбрать для формирования другую папку.

### Внимание!

Путь к папке, в которую осуществляется формирование HTML-публикации, а также к папке, откуда HTML-публикация запускается:

- 1. не должен содержать кириллические символы;
- 2. должен быть локальным (формирование HTML-публикации в сетевые папки и запуск из них не поддерживается).

После выбора папки на экран будет выдано окно выбора объектов для включения в HTML-публикацию (Рис. 1).

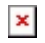

#### Рисунок 1. Окно Формирование НТМL-публикации

В окне выбора по умолчанию отмечены все объекты системы, присутствующие в данный момент в **Навигаторе** (см. Навигатор). Для формирования HTML-публикации по определенным объектам в этом окне флажками необходимо отметить объекты, которые будут участвовать в формировании, или выбрать сохраненную ранее пометку нажатием на кнопку **К**. Если набор объектов был изменен, то после нажатия на кнопку **ОК** в окне выбора, будет предложено сохранить измененный набор в "Сохраненные пометки".

### Внимание!

Корневые объекты, представленные на верхнем уровне иерархии в окне выбора объектов, будут выгружены в HTML-публикацию вне зависимости от того, отмечены они флажками или нет, если отмечен флажком хотя бы один из их потомков.

Чтобы сразу ограничить набор объектов **Навигатора** или сформировать HTML-публикацию по справочникам, не представленным в **Навигаторе**, можно воспользоваться формированием с помощью объектов вкладки **Группы** или объектов справочников вкладки **Управление** (см. HTML-публикация по группе).

После выбора объектов выдается окно Обработка (Рис. 2).

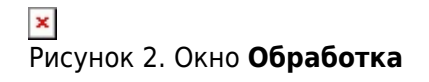

# Внимание!

При формировании HTML-публикации может возникнуть необходимость разрешить связь в текущей сети приложениям Apache HTTP Server и mssqld по запросу от брандмауэра.

С помощью кнопки **Прервать** процесс формирования файлов может быть прерван, при этом на диске сохраняется часть выгруженной информации.

## Внимание!

Во время формирования HTML-публикации нельзя работать с MS Word, MS Excel, MS Outlook и другими приложениями, использующими MS Word, MS Excel и буфер обмена. Рекомендуется закрыть эти приложения. Рекомендуется использовать компьютер, на котором в данный момент не ведется другая работа (например, сервер) или оставлять формирование на ночь.

После нормального или принудительного (при помощи кнопки **Прервать**) завершения формирования выдается диалоговое окно с вопросом "Открыть HTML-публикацию?". Нажатие на кнопку **Да** запустит HTML-публикацию и откроет окно установленного по умолчанию веб-браузера с выгруженной информацией.

### Переформирование HTML-публикации

HTML-публикация может быть переформирована в папку с ранее сформированной HTML-публикацией <sup>1)</sup> в случае, если эта публикация на момент старта переформирования не запущена (см. Размещение и запуск HTML-публикации).

На первом шаге будет выдано окно уточнения структуры HTML-публикации, в котором по умолчанию будут отмечены для выгрузки все объекты текущей группы фильтрации **Навигатора** или, если группа фильтрации не задана, все объекты, представленные в **Навигаторе** (Рис. 3).

— Рисунок З. Уточнение структуры HTML-публикации

Для формирования HTML-публикации по определенным объектам в этом окне флажками необходимо отметить объекты, которые будут участвовать в формировании, или выбрать сохраненную ранее пометку нажатием на кнопку 🔼

На втором шаге будет выдано окно выбора объектов, для которых необходимо сформировать/переформировать отчеты в публикации (Рис. 4).

Рисунок 4. Выбор объектов, для которых нужно сформировать/переформировать отчеты

По умолчанию флажками в этом окне выделены объекты, по которым каких-либо отчетов, назначенных на данный момент для выгрузки, еще нет в папке с публикацией. Для тех объектов, которые не выбраны в данном окне, отчеты не будут переформированы и в построенной HTML-публикации для них будут показаны ранее построенные отчеты, если они есть в папке с публикацией.

« Предыдущая

На уровень выше

Следующая »

×

<sup>1)</sup> Возможность доступна в Business Studio, начиная с версии 4.0.4939.

From: http://deltabs.firmsuln.org:5558/docs/v4/ - **BS Docs 4** 

Permanent link: http://deltabs.firmsuln.org:5558/docs/v4/doku.php/ru/manual/html/formation

Last update: 2014/09/05 16:09